# 【學術倫理教育課程說明】

#### 提醒本校研究生:

本校自 106 學年度起為「臺灣學術倫理教育資源中心」合作學校,「學術倫理教育」為數位線上課程,依本校教務章則「申請學位考試暨畢業離校作業要點」,研究生須於入學第1學年內完成,未通過者,不得申請學位考試。105 學年度以前入學之研究生,建議以「個人註冊」自主學習。

上課網站:本校106學年度起入學之「研究生」請至臺灣學術倫理教育資源中心網站修習課程:

https://ethics.moe.edu.tw/contactus/

操作教學:必修學生請使用中心網站的「新手上路」教學:https://ethics-s.moe.edu.tw/newuser/1/

本 校 規 範 : 申請學位考試前,「學術倫理教育課程」顯示「通過」且完成指導教授提報者,得登入學位考試申請系統 並列印申請。請研究生依說明登入系統修讀,以免延宕學位考試申請及避免衍生違反學術倫理事件。

快速查詢:網站登入與帳號常見問題(驗證) 上課與測驗問題 本校系統查詢通過「學術倫理教育課程」問題

## 網站登入與帳號常見問題(驗證)

【Q1:我該怎麼登入網站?】

 本校新生帳號開通日為入學當學期「教務處註冊組學號建置的次一日早上8點,本校系統自動執行上傳至中心更新 完成後即開通」。研究生請勿自行註冊「臺灣學術倫理教育資源中心」帳號。
2.本校106學年度以後入學之研究生「登入上課」登入時身分請選「必修學生」,選「雲林縣」再選學校名稱「國立雲

林科技大學」, 帳號為學號, 密碼為學號末5碼, 勾選「我不是機器人」登入成功後, 請務必修改密碼及確認姓名。

本校研究生「登入上課」登入時身分請選「必修學生」, 雲林縣/國立雲林科技大學/登入帳號

帳號:學號 【範例帳號: M11112345】學號英文為大寫

預設密碼:學號後五碼 【範例密碼: 12345】

註:登入後請自行重設密碼,如果您忘記重設的密碼:中心網站設有「忘記密碼」的功能步驟

(「電子信箱」預設為本校學生 Web mail 的信箱學號@yuntech.edu.tw;或使用中心其他

重設方式)或可洽所屬系所辦公室協助重新設定密碼。

3.學生增加帳號驗證與鎖定機制:

■ 2024 年 8 月 13 日起,必修學生增加帳號驗證與鎖定:

▶ 必修學生首次登入網站時,需要先到信箱收信並點擊驗證網址,驗證成功才能繼續操作網站。

- ★「驗證信」收不到:如您有設「本校 Web Mail 自動轉寄設定」,目前已知會因轉寄設定導致延遲或本校信箱成功收 信後轉寄至外部信箱被外部信箱退信的狀況。如果設定時沒有勾選保留原始信件,則本校信箱會沒有副本,外部信 箱也可能因延遲(驗整信,目前中心設定2小時內有效)或退信導致沒有信件。建議同學如欲即時成功的收到中心的 驗證信,請在學校信箱"取消"自動轉寄設定,或請至【個人設定】->【信件處理】->【自動轉寄】勾選【保留副 本】,確保「學校信箱」即時收信後,完成驗證並順利修課。提醒:「保留副本」者,請記得清空以免信箱空間已滿 影響收信。★學倫平臺「身分 API」與「成績 API」與本校介接已於113 年9月5日完成上線,每天8 點會自動 執行更新,「身分 API」包含中英文姓名及電子信箱(一律為學校提供的學號信箱),提醒您,如於中心網址修改電 子信箱,隔日亦將更新回本校學號信箱。※中心 aree\_notify@nycu.edu.tw 公務信箱為本校郵件伺服器白名單。
- ▶ 學生若超過 730 天未登入網站,系統將鎖住帳號,請學生洽詢本中心客服解鎖。
- 網站公告:https://ethics.moe.edu.tw/news/detail/366/
- 操作說明:https://ethics-s.moe.edu.tw/howtouse\_s/1/

4.若姓名錯誤:中心的姓名為您入學註冊時填寫於本校系統之學籍資料,請確認本校系統中您的學籍基本資料無誤。若 您為今日於本校備取完成驗證報到者,請於次1日上午8點本校系統自動執行上傳至中心更新後再登陸。若原有帳 號已有首次登入須先驗證帳號,並完成帳號開通手續若未出現此步驟,請停止操作並立即與中心聯繫。聯絡中心: <u>https://ethics.moe.edu.tw/contactus/</u>

5.改名或新增英文名:中、英文名為您入學註冊時填寫於本校系統之學籍資料,本校系統中的名字更正或新增英文名, 請洽教務處註冊組辦理。本校系統與中心為「身分與成績 API 介接」,非同步連線,校內更新後,將於次1日上午8 點自動執行上傳至中心更新。

【Q2:我不能登入該怎麼辦?】

- 1. 請確認帳號英文字母大小寫。
- 2. 帳號不存在:本校建置106 學年度以後入學之研究生帳號,不含105 學年度以前。本校新生帳號開通日為教務處註

**冊組**學號建置的次一日早上8點·本校系統自動執行上傳至中心更新完成後即開通」。

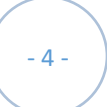

3. 密碼錯誤:請確認密碼為學號末5碼;非首次登入者·請確認自行設定的密碼或使用忘記密碼功能。

4. 若非上述情形,請洽本校教務處課教組。

## 【Q3:學校是否認列以「個人註冊」身分修得的課程?可以抵免嗎?】

1. 不可以。新生到本校就讀須以本校提供入學的學號為帳號修習學術倫理課程。本校不認列入學前以個人註冊帳號或

其他學籍學號為帳號所取得之成績。

## 上課與測驗問題

【Q1:我需要完成哪些課程?需要多久的時間?】

本校研究生(含碩士班、碩士在職專班、境外專班、博士班):「必修學生」需先完成校定「基礎課程」必修 18 個核心單 元,每單元 20 分鐘,修課時數為 6 小時,修課完畢需通過線上總測驗。課程只要修習過一次並通過總測驗即可,不用 重覆修課。「專業課程」則是部分系所依其專業領域而設定之課程。

※本校 106 學年度以後入學之研究生,未通過總測驗,不得申請學位考試。

【Q2:總測驗是不是只能考一次?】

總測驗每日有 5 次未通過機會(以送出答案時間為準),若課表有異動或晚上 12 時將重新計算次數。

【Q3:我能不能上英文的課程?】

您可以更換課程的語言,但請注意設定後,如果更換課程版本,將刪除原本所有修課紀錄、成績、修課證明。

【Q4:通過測驗之後,有沒有證明書可以表示我已經完成課程?】

當您順利通過總測驗,請於測驗隔日中午12時之後,重新登入網站,並至「學習歷程」下載修課證明 PDF 電子檔。 註:總測驗通過分數為85分。

【Q5:我的網頁畫面有問題?】

為確保各位同學在瀏覽本課程網站之品質,建議您使用 Google Chrome 瀏覽器做為您閱讀課程的視窗工具,並將解析 度調至 1600\*900 以上,以達到最佳瀏覽效果。

【Q6、如果還有網站操作或修課問題,應如何諮詢、反映?】

臺灣學術倫理教育資源中心設置客服專線:03-5715751;電子信箱:aree\_service@nycu.edu.tw。信件內容請告知問題、同學姓名、校名、學號、入學年月(僅必修學生)。

### 本校系統查詢通過「學術倫理教育課程」問題

【Q1:我在中心完成課程通過線上總測驗後需要多久可以在學校系統查詢?】

1.本校「單一入口服務網/教務資訊系統」與「臺灣學術倫理教育資源中心」非線上同步連線系統,採用介接方式,於

每日8點至中心下載本校通過學術倫理之名單,匯入本校教務資訊系統,研究生得於次1日上午8點中心資料下載

**匯入至本校系統後再查通過結果**。※選擇轉入「個人註冊」者,不影響已通過之成績,惟登入方式請改依中心公告之

「個人註冊」方式。

3.本校系統怎麼查詢您的「學術倫理教育課程」匯入結果:

(1)單一入口服務網/教務資訊系統/我的成績/學生成績初審表「畢業門檻」/「學術倫理教育課程」→通過(未通過的會

顯示「未修過」)

本校研究生請至本校 單一入口服務網/教務資訊系統/學生成績初審表「畢業門檻」

「學術倫理教育課程」欄位顯示「通過」→表示已完成。

」→<mark>空白,表</mark>示是 105 學年含以前入學,沒有本項畢業門檻。

(2)單一入口服務網/教務資訊系統/碩博士論文/「學位考試申請」/「學術倫理教育課程」欄位會顯示

【Q2: 系所承辦人員如何查詢所屬研究生是否已通過課程?】

1. 各系所承辦人員於中心網站為本校的「副管理者 B」,可至臺灣學術倫理教育資源中心網站:

http://ethics.nctu.edu.tw/登入時身分請選「學生管理者」/系統管理,即可查詢相關資料,並可重設所屬研究生 登入的密碼。

2. 本校教務資訊系統怎麼查詢所屬研究生「學術倫理教育課程」匯入結果:

本校系統路徑:

 (1)單一入口服務網/教務資訊系統/我的成績/學生成績初審表「畢業門檻」/「學術倫理教育課程」→通過(未通過的會 顯示「未修過」)

(2)單一入口服務網/教務資訊系統/碩博士論文/「學位考試申請」/「學術倫理教育課程」欄位會顯示,顯示「未修

#### 過」系統不允許申請學位考試

註:如研究所業務承辦人員變更或需確認您的帳號與密碼,請通知教務處課教組學術研究倫理承辦人

本校教務處課程及教學組「必修學生-研究生」聯繫窗口:

連絡電話:05-5342601 轉分機 2225 或撥 05-5524035

電子信箱: aac@yuntech.edu.tw

註:上述常見問題節錄自中心網站「常見問題」